#### 視聴マニュアル

### ホームページトップ画面の「WEB会場はこちら」をクリックします。

(<u>https://convention.jtbcom.co.jp/78ringan/</u>)

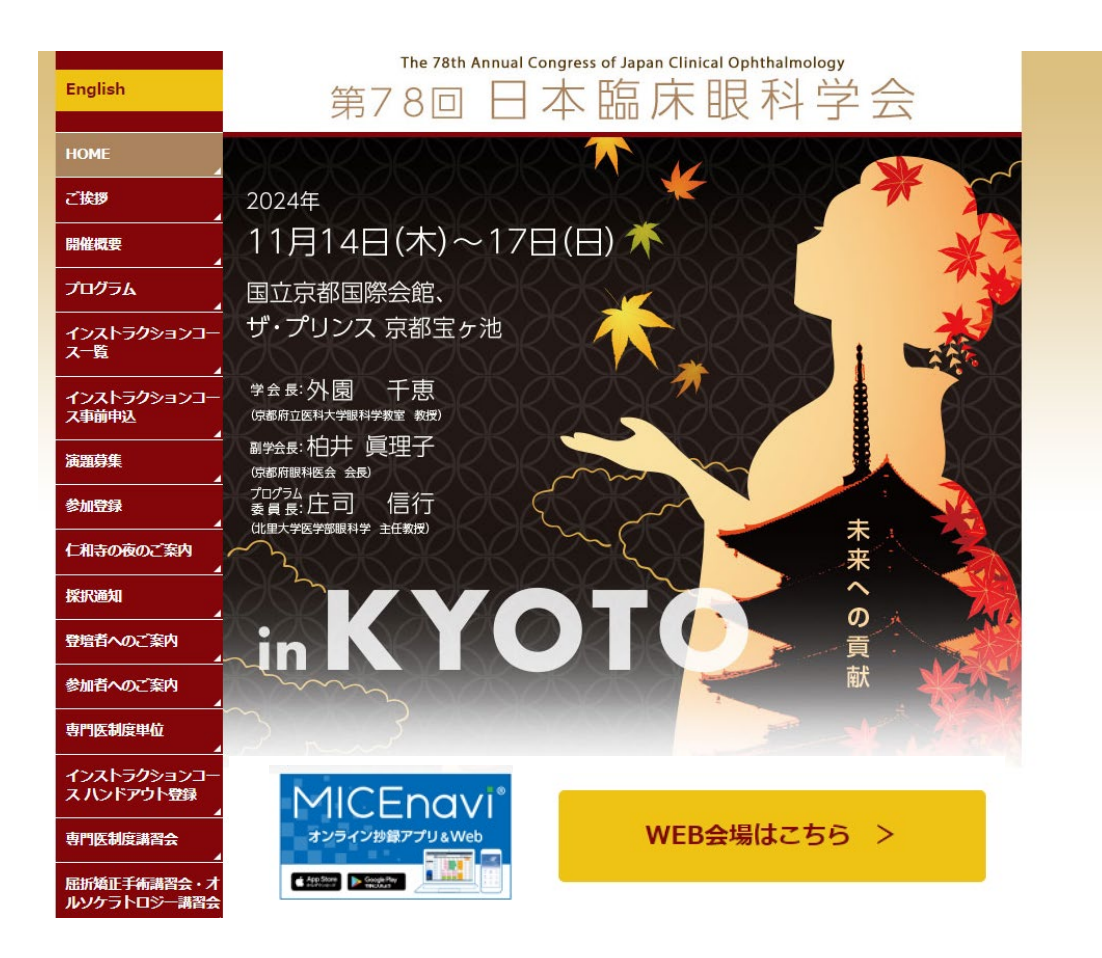

#### 「WEB会場へ」をクリックします。

※オンライン参加登録がまだの方は、先に参加登録をお済ませください。 https://convention.jtbcom.co.jp/78ringan/registration.html

| nglish                                   | The 78th Annual Congress of Japan Clinical Ophthalmology<br>第7 8回日本臨床眼科学会 |  |  |  |  |
|------------------------------------------|---------------------------------------------------------------------------|--|--|--|--|
| IOME                                     |                                                                           |  |  |  |  |
| 後援                                       | □ WEB会場                                                                   |  |  |  |  |
| 1催概要                                     |                                                                           |  |  |  |  |
| イログラム                                    | WEB視聴について                                                                 |  |  |  |  |
| -<br>(ンストラクションコー<br>、一覧                  | 配信プログラムはセッションにより異なりますので、詳細は以下ページよりご確認ください。                                |  |  |  |  |
| ー<br>(ンストラクションコー<br>(事前申込                | » 開催概要 » 日程表                                                              |  |  |  |  |
| 題募集                                      | 視聴には参加登録が必要です。参加登録が完了していない方は、先に <u>参加登録</u> をお済ませください。                    |  |  |  |  |
| 加登録                                      |                                                                           |  |  |  |  |
| 和寺の夜のご案内                                 | LIVE配信                                                                    |  |  |  |  |
| -<br>紙通知                                 | 配信期間:2024年11月14日(木)〜11月17日(日)プログラム終了まで                                    |  |  |  |  |
| 増着へのご案内<br>▲                             | オンデマンド配信                                                                  |  |  |  |  |
| 加者へのご案内                                  |                                                                           |  |  |  |  |
| 評門医制度単位<br>▲                             | ※単位取得可能期間は1月8日(水) までとなります。詳細は「 <u>専門医制度単位</u> 」のページをご覧ください。               |  |  |  |  |
| インストラクションコー<br>くハンドアウト登録<br>             | WER合提入                                                                    |  |  |  |  |
| 評医制度講習会<br>▲                             |                                                                           |  |  |  |  |
| 研発正手術講習会・オ<br>ルソケラトロジー講習会<br>4<br>時発植講習会 | WEB視聴マニュアルはこちら [PDF]                                                      |  |  |  |  |
|                                          | ↓ 次ページへ                                                                   |  |  |  |  |

#### ログイン画面からログインをします。

※オンライン参加登録時にご自身で設定されたログインIDと、自動で割り振られたパスワードです。ログインID、パスワードがわからない場合は画面青枠の部分から問い合わせが可能です。

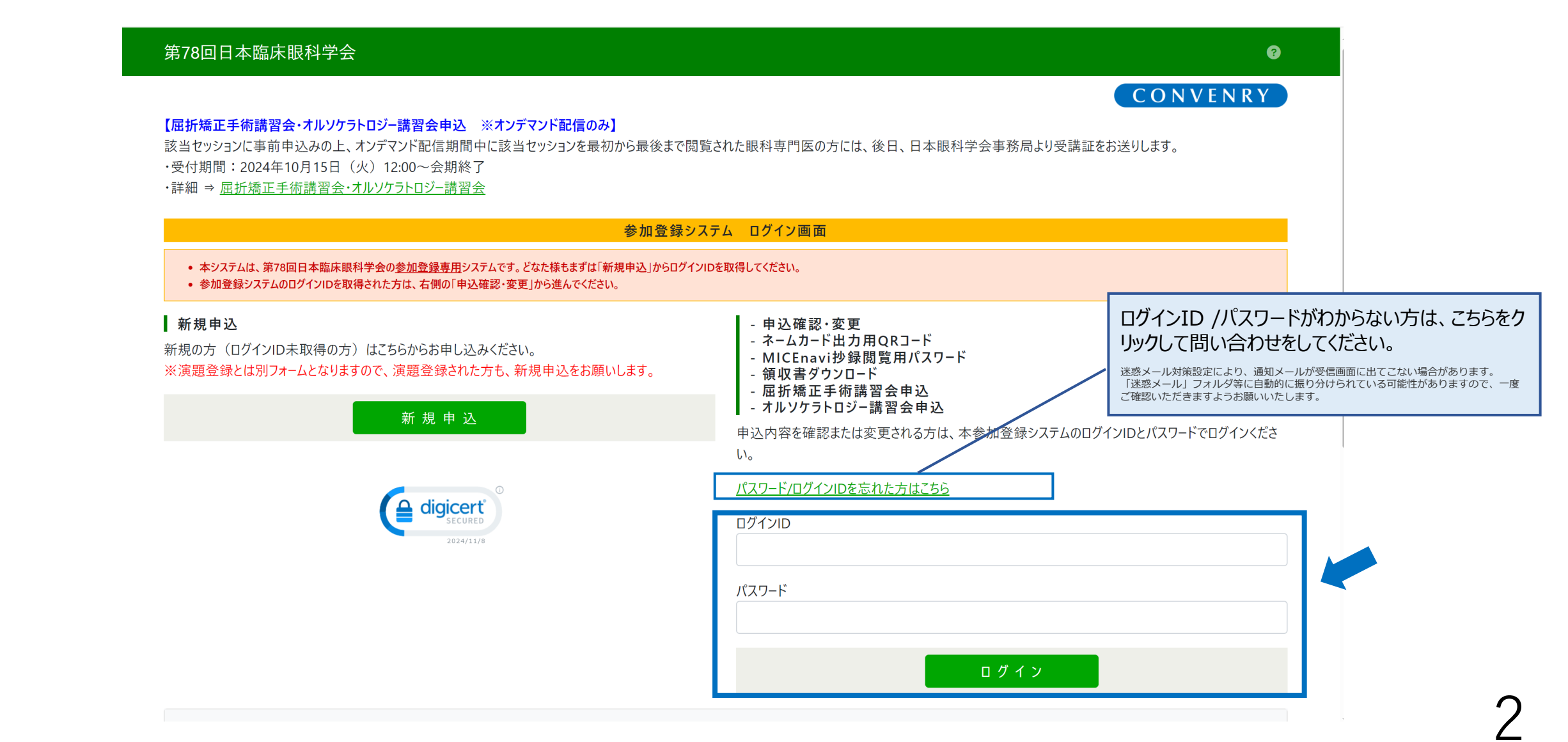

### メインメニューの「WEB閲覧システムへ」をクリックします。

※「WEB閲覧システムへ」のボタンが表示されない場合は、お支払いが完了していない可能性があります。決済情報をご確認ください。

| (テスト)第78回日本臨床                                                                                                    | <b>玉眼科学会</b>                                                                                                    |                                                                                                    | <mark>೭</mark> ೩ರೆ     | こそ 山田 太郎 様 🌝           |                        |  |
|----------------------------------------------------------------------------------------------------|----------------------------------------------------------------------------------------------------|----------------------------------------------------------------------------------------------------|------------------------|------------------------|------------------------|--|
| 【屈折矯正手術講習会・オルソケラ<br>該当セッションに事前申込みの上、<br>・受付期間:2024年10月15日<br>・詳細 ⇒ <u>屈折矯正手術講習会・</u><br>※ページ中ほどの「詳細・中込内容<br>※スマートフォンで操作されている方              | 5トロジー講習会申込 ※オンデマンド配信のみ】<br>オンデマンド配信期間中に該当セッションを最初から最後まで閲覧された眼<br>(火) 12:00~会期終了<br>オルソケラトロジー講習会<br>変更」ボタンをクリックして参加者情報変更画面へ進んでください。<br>は、参加者氏名情報欄を右側にスクロールいただくと、「詳細・申込内容変 | 科専門医の方には、後日、日本明<br>更」ボタンが表示されます。                                                                                                    | CC                     | DNVENRY<br>j.          |                        |  |
| 【コ・メディカルサンデーパス」区分でご登録の方へ】<br>ネームカードは、QRコード発券機ではなく、総合受付にてお渡しいいたします。<br>「登録費決済完了のお知らセ」メールを受付にご提示ください。(スマートフォン、タブレット端末でのキャブチャ可)<br>Web配信視聴サイト |                                                                                                    |                                                                                                    |                        |                        |                        |  |
| メインメニュ・<br>【領収書、参加証明書のダウンロード期間】<br>領収書:クレジットカード決済完了後すぐ ~ 会期終了後1ケ月以内<br>参加証明書:会期初日(11月14日(木)) ~ 会期終了後1ケ月以内                                  |                                                                                                    | 【対応ブラウザ】<br>・Google Chrome(最新版)<br>・Firefox(最新版)<br>・Safari(最新版)                                                                                                    |                        |                        |                        |  |
| 申込番号                                                                                                    | L000001<br>山田 太郎 様                                                                                                    | ・Microsoft Edge(最新版)<br>※Internet Explorerはご利用いただけません<br>オンデマンド配信期間:2024年12月9日(月)~2025年1月31日(金)                                                                                    |                        |                        |                        |  |
| 所属病院名·会社名·学校<br>名等                                                                                                    | ○○病院                                                                                                    | ※単位取得可能期間は1月8日(水)までとなります。詳細は「 <u>専門医制度単位」</u> のページをご覧ください。                                                                                                    |                        |                        |                        |  |
| 【ネームカード出力用QRコード<br>●以下のQRコードを印刷してお持ちいただくか、お手持ちのスマートフォンやタブレットの画面に表示可能な状態<br>●受付にて、ご自身で発券機にネームカード出力用 QR コードをかざし、ネームカードを発券してください。             |                                                                                                    | 参加者<br>参加登録情報の確認、変更、追加申込をするには「詳細・申込内容変更」ボタンをクリックしてください。<br>※スマートフォンで操作されている方は、参加者氏名情報欄を右側にスクロールいただくと、「詳細・申込内容変更」ボタンが表示されます。<br>※決済確定済みの場合、如何なる理由においてもキャンセルや区分の変更、それに伴う返金はお受けできません。 |                        |                        |                        |  |
|                                                                                                    |                                                                                                    | <b>氏名</b><br>山田 太郎                                                                                                    | <b>フリガナ</b><br>ヤマダ タロウ | 参加区分<br>事前:医師(18,000円) | 詳細·申込内容変更<br>詳細·申込内容変更 |  |

#### 専門医制度単位取得希望有無をチェックし、著作権に関する記載を確認の上、「同意する」にチェックを入れ、視聴ページにお進みください。

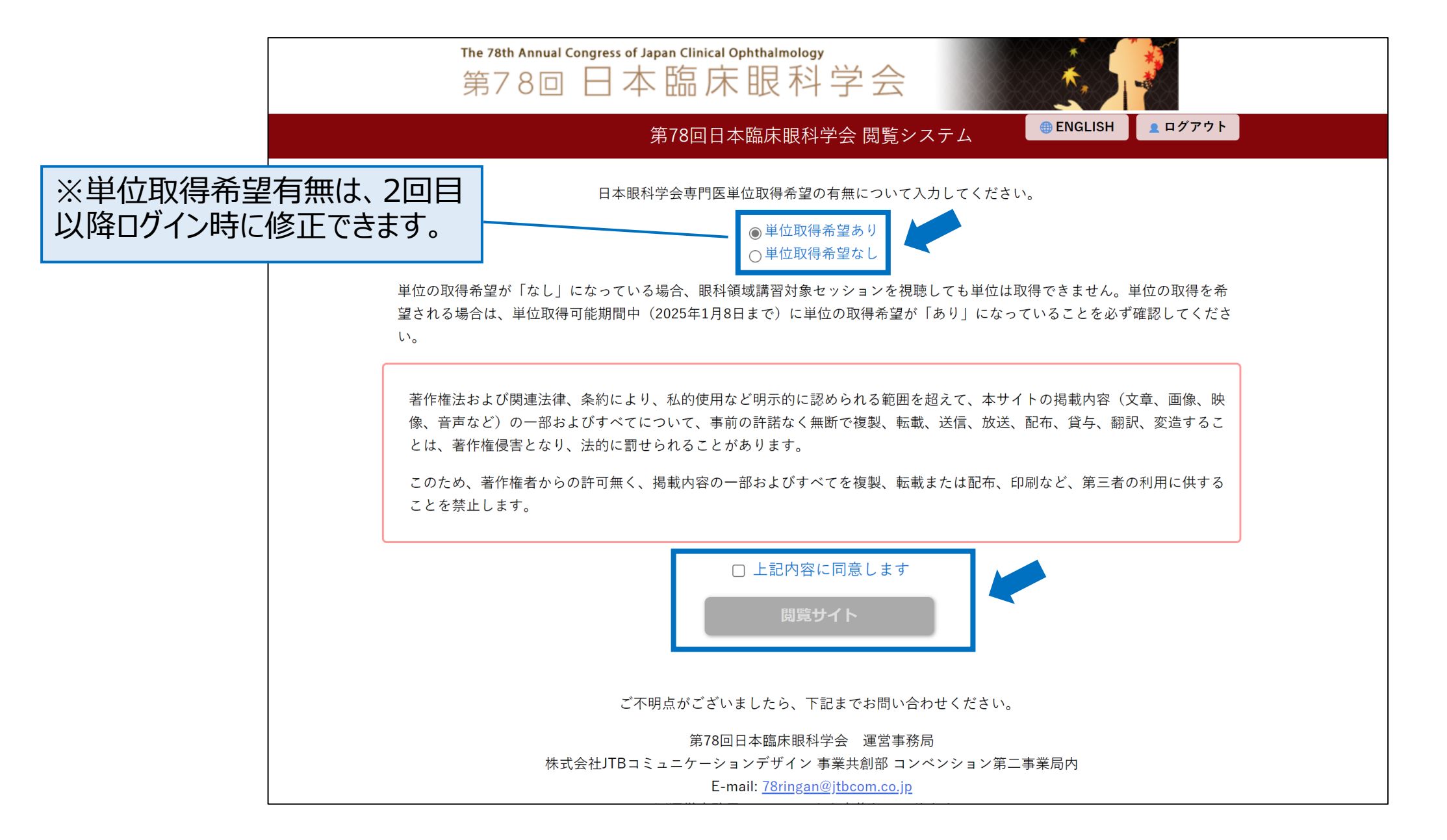

#### 視聴マニュアル

第78回日本臨床眼科学会

オンデマンド

#### 視聴ページのトップ画面になります。視聴希望のセッション形式を選択してください

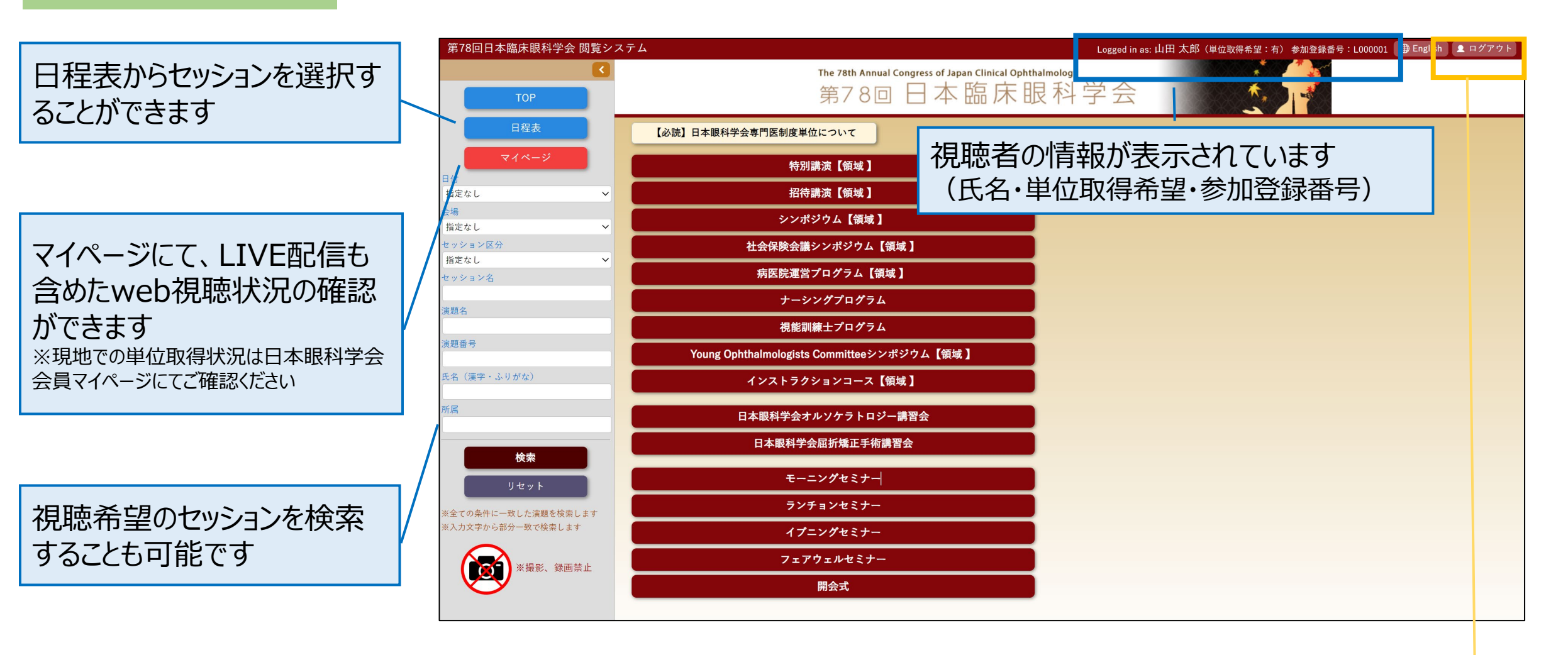

【注意】多重ログインはできません。異なる端末で閲覧希望の場合は、必ずログアウトしてください。 ログアウトせず画面を閉じて別の端末で閲覧の場合は、30分程度時間を開けてお試しください。

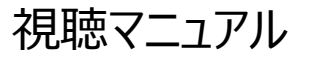

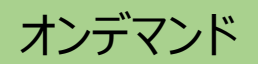

#### 視聴希望セッションの白いエリアをクリックして視聴開始してください

| 「第78回日本臨床眼科学会 閲覧シン                       | Logged in as: 山田 太郎(単位取得希望:有) 参加登録番号:L000001 🏾 ⊕ English 👤 ログアウト |
|------------------------------------------|------------------------------------------------------------------|
| 3                                        | ▲戻る 検索結果(セッション):2件                                               |
| ТОР                                      | 11月16日(土) 13:10<br>第1会場                                          |
| 日程表                                      | 特別講演1                                                            |
| マイページ                                    |                                                                  |
| 日付<br>  指定か                              | 特別講演1 小児網護硝子体疾患の治療 ~学び、格闘、喜び~                                    |
| 会場                                       | 日下 俊次 (近畿大)                                                      |
| 指定なし 🗸                                   | 11月15日(金) 10:30                                                  |
| セッション区分<br>- ビークロ                        |                                                                  |
| 1月上後し<br>セッション名                          | <b>特別講演 2</b><br>[座長] 西田 幸二(大阪大)                                 |
|                                          |                                                                  |
| 演題名<br>                                  | 特別講演2 角膜の外科的治療の進歩と課題                                             |
| 演題番号                                     |                                                                  |
| (満案・と目がな)                                |                                                                  |
| MH (#1 GOV B)                            |                                                                  |
| 所属                                       |                                                                  |
|                                          |                                                                  |
| 検索                                       | ノンフトラクションコーフのリンドマウトのガウンロード、証価マンケートはその両面から可能です                    |
| リセット                                     | イノストリクショノコースのハノトゲリトのタリノロート・評価アノクートはこの画面から可能です。                   |
|                                          | 「MICENavilからもダウンロード・回答できます。                                      |
| ※至ての楽件に一致した演題を検索します<br>※入力文字から部分一致で検索します |                                                                  |
|                                          |                                                                  |
| () 派遣) ※撮影、録画禁止                          |                                                                  |
|                                          |                                                                  |
|                                          |                                                                  |
|                                          |                                                                  |
|                                          |                                                                  |

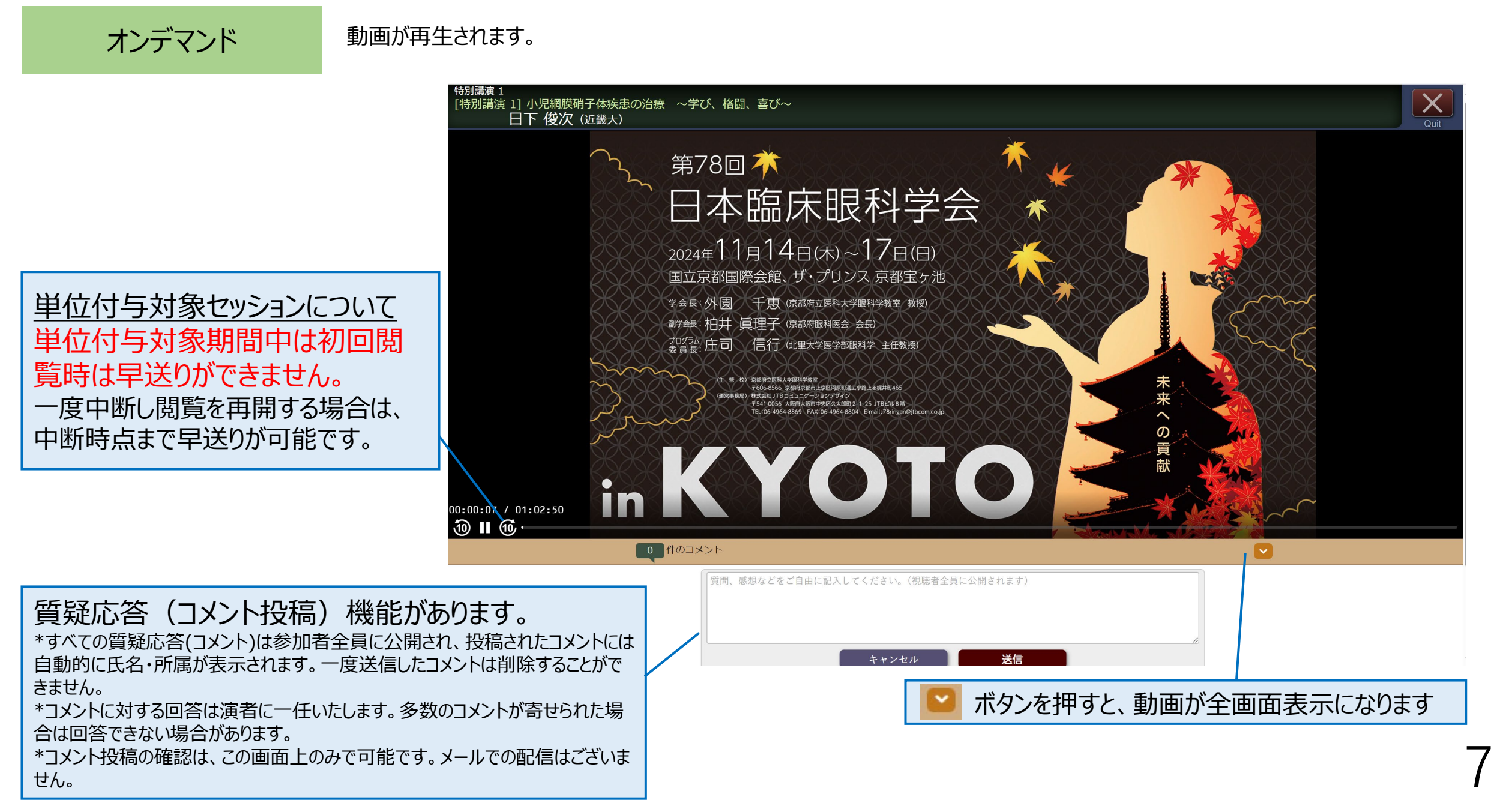

#### 視聴マニュアル

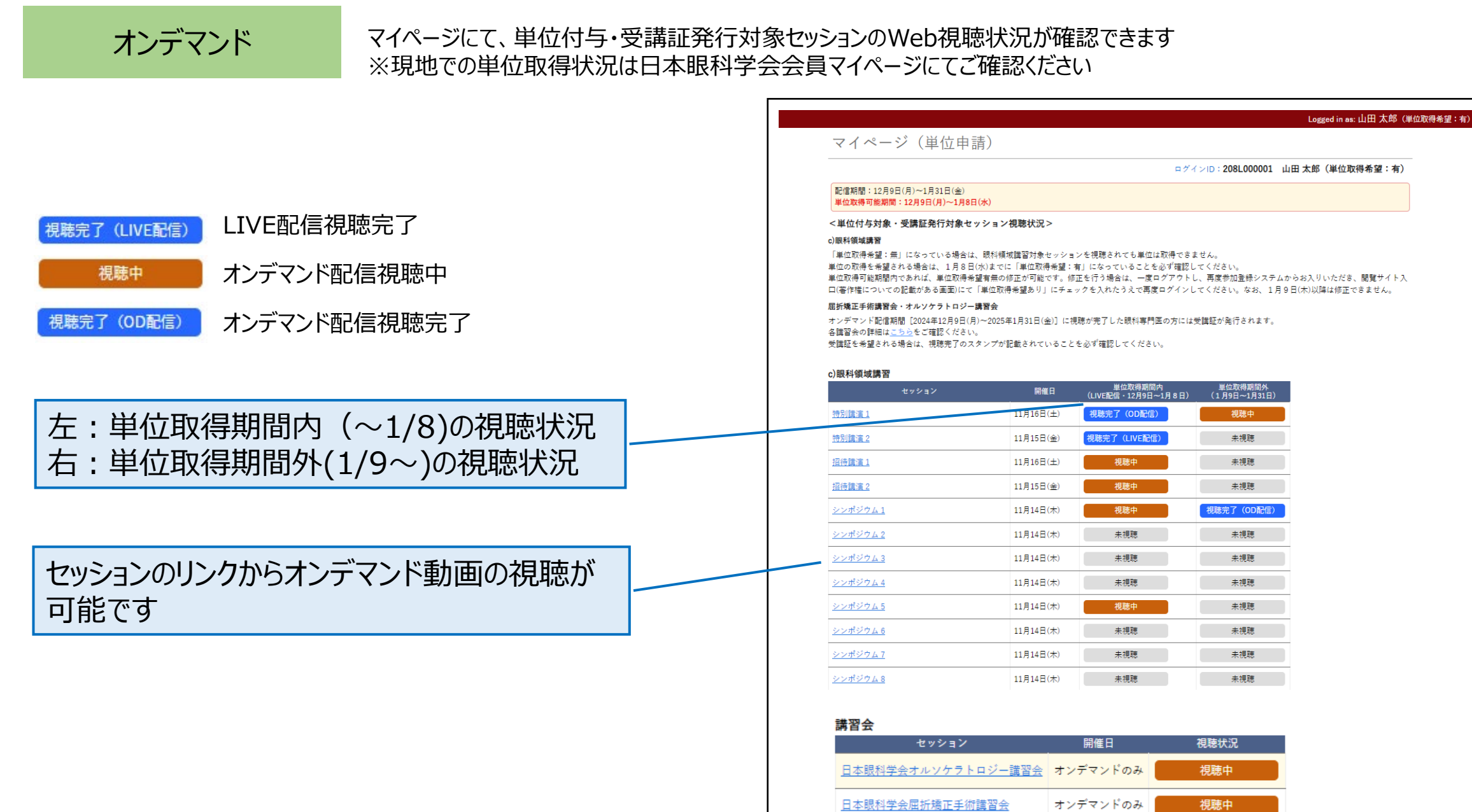

第78回日本臨床眼科学会

視聴マニュアル

# <u>視聴方法に関するお問い合わせ</u>

## 第78回日本臨床眼科学会運営事務局

# 78ringan@jtbcom.co.jp

受付時間: 平日10:00~17:00(土日祝休)

\*運営事務局はテレワークを実施しております。E-mailでのお問い合わせにご協力お願いいたします。 \*2024年12月27日~2025年1月5日)は年末年始休暇となります。